## 1.3 Wie lege ich den Link zur MACH-Anmeldung in meinen Favoriten im Browser an?

1. Öffnen Sie den Browser Edge 🛛 🛁 🦳

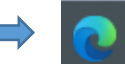

2. Kopieren Sie den Link https://buwe-p-web.erp.hs-itz.de/MACHWeb/ in die Adresszeile und klicken Sie anschließend an eine beliebige Stelle des Bildschirms. Klicken Sie nicht auf "Enter".

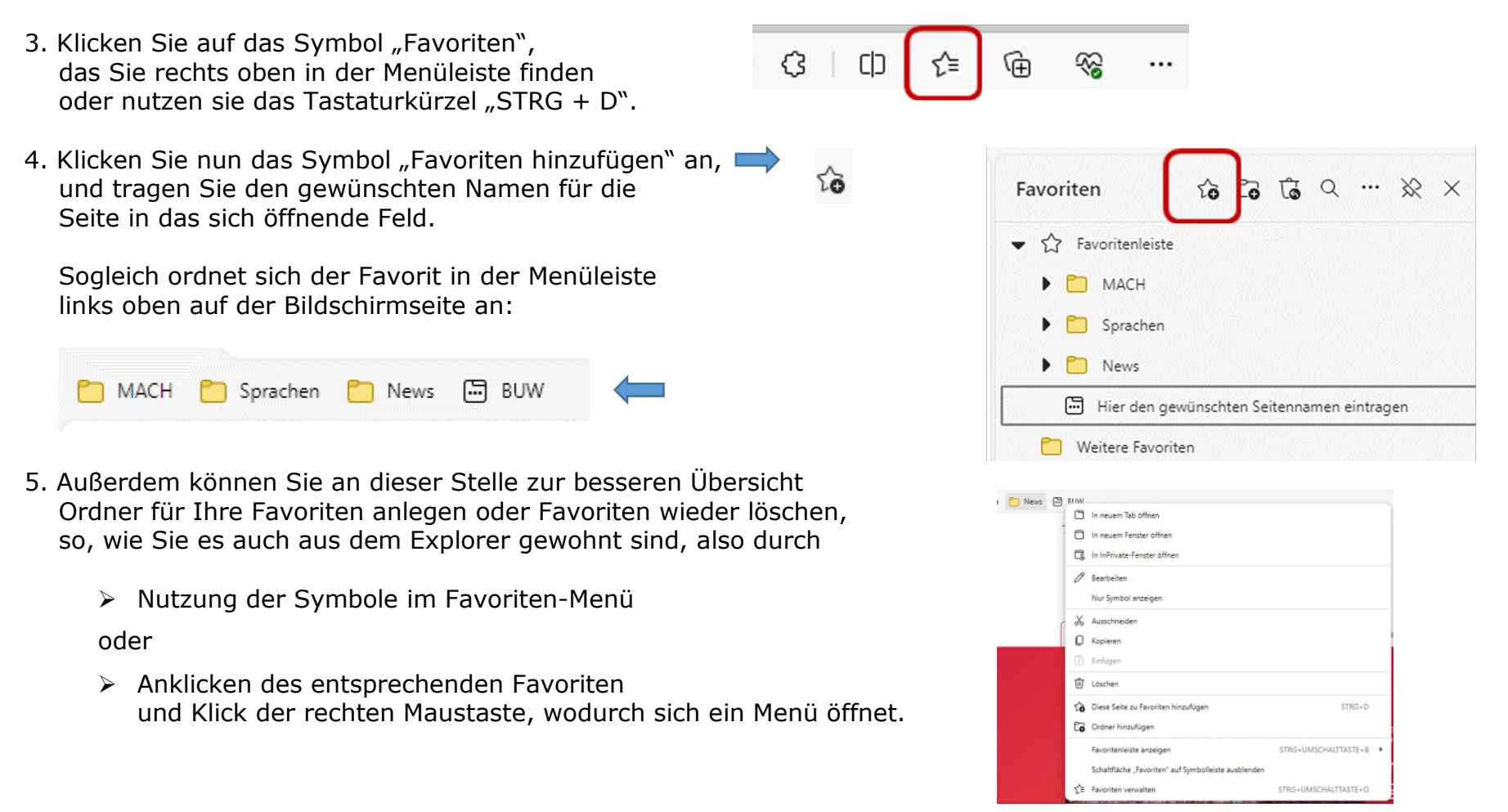

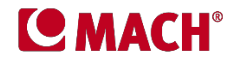